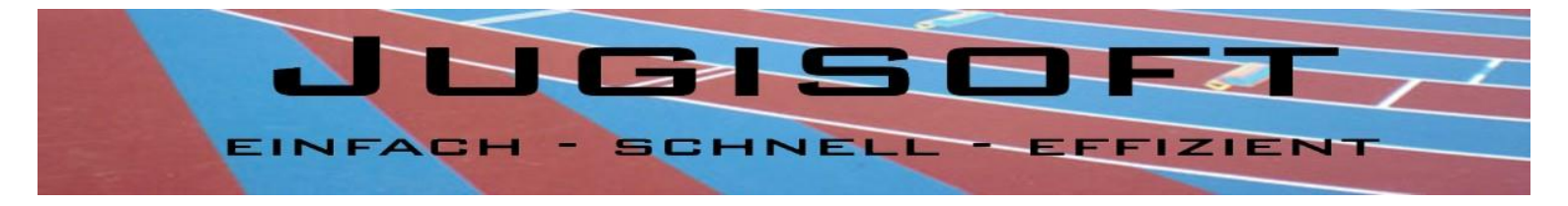

# Handbuch Jugisoft Wettkampfanmeldung

Realisiert durch: Netzzeus EDV Eisenhut, www.netzzeus.ch | Soft Solutions EDV Glaus, www.soft-solutions.ch Seite | 1

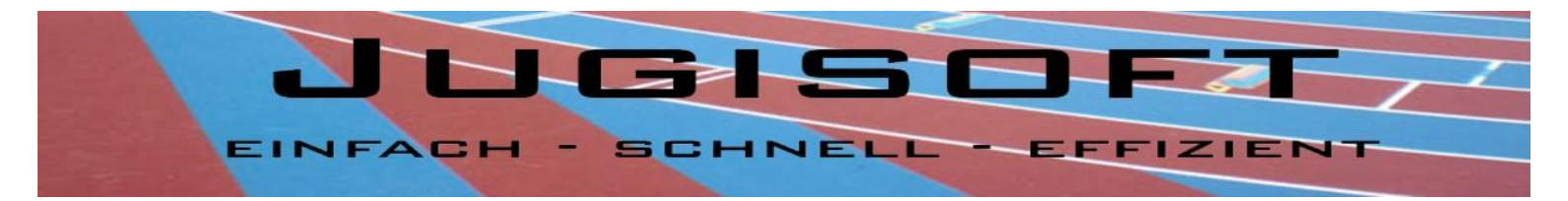

## Wettkampfanmeldung

Mit der neuen Version der Jugisoft ist die Anmeldung der Teilnehmer geändert worden. Der Ablauf ist nun wie folgt:

Jeder Verein kann seine Teilnehmer selber für die Wettkämpfe anmelden. Der Veranstalter hat so keinen 2. Erfassungsaufwand mehr.

Gehen Sie dazu wie folgt vor:

Öffnen Sie den Internet Explorer und gehen Sie auf <u>www.jugisoft.ch</u>

Klicken Sie anschliessend auf Login und geben Ihre Anmeldeinformationen, welche Sie von der SUS erhalten haben ein. Nach dem Klick auf anmelden gelangen Sie zu dieser Ansicht:

#### Ansprechperson/Jugichef:

| Nachname: | Eisenhut | Vorname: | René | E-Mail: | info@jugisoft.ch | speichern |
|-----------|----------|----------|------|---------|------------------|-----------|
|           |          |          |      |         |                  |           |

### Teilnehmer erfassen:

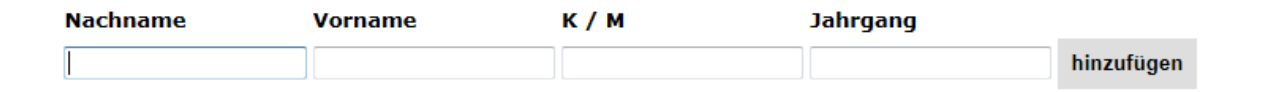

|                    | Nachname   | Vorname   | K/M | Jahrgang |
|--------------------|------------|-----------|-----|----------|
| Bearbeiten Löschen | Eberle     | Lucas     | К   | 2002     |
| Bearbeiten Löschen | Eisenhut   | René      | М   | 1994     |
| Bearbeiten Löschen | Holzer     | Severin   | К   | 2001     |
| Bearbeiten Löschen | Kessler    | Diana     | М   | 1998     |
| Bearbeiten Löschen | Marcel     | Glaus     | К   | 1999     |
| Bearbeiten Löschen | Müller     | Sebastian | К   | 1999     |
| Bearbeiten Löschen | Scheussner | Torsten   | К   | 2006     |
| Bearbeiten Löschen | Steiger    | Irene     | М   | 1979     |
| Bearbeiten Löschen | Ziegler    | Stefan    | К   | 2003     |

weiter zur Wettkampfanmeldung

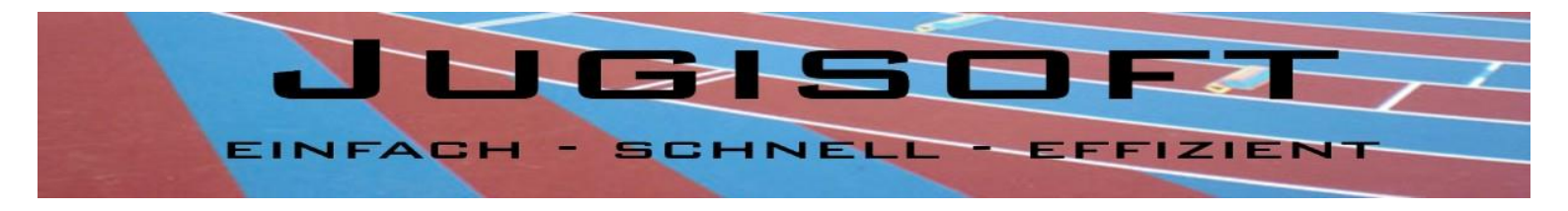

Auf dieser Seite sehen Sie alle Ihre bereits erfassten Teilnehmer. Hier können Sie neue hinzufügen oder bereits bestehende bearbeiten und löschen. Diese Ansicht dient Ihnen als Verwaltung aller Ihrer Teilnehmer, egal ob diese an einem Wettkampf teilnehmen oder nicht. Bei der Erfassung und Bearbeitung werden Jahrgangskontrollen durchgeführt, so dass nur Kinder gemäss SUS Richtlinien erfasst werden können.

Wenn Sie alle erfasst haben klicken Sie auf weiter zur Wettkampfanmeldung.

| Wettkampfanmeldung   |               |  |  |  |  |  |  |
|----------------------|---------------|--|--|--|--|--|--|
| Wettkampf auswählen: | •             |  |  |  |  |  |  |
|                      |               |  |  |  |  |  |  |
|                      |               |  |  |  |  |  |  |
| zurück zur Teilnet   | nmererfassung |  |  |  |  |  |  |

Wählen Sie den Wettkampf aus für den Sie die Anmeldungen vornehmen möchten. Sie können sich auch für 2 Wettkämpfe gleichzeitig anmelden in dem Sie nach der Anmeldung für den 1. Wettkampf einfach den 2. Wettkampf auswählen und die Anmeldung vornehmen.

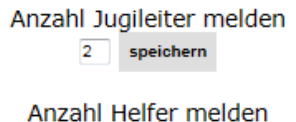

3 speichern

Teilnehmer Anmelden: Hinweis: 5 Disziplinen anmelden / 4 werden gewertet

| Nachname   | Vorname  | K/M | Jahrgang | Sprint | КМ | WE | но | <b>S1</b> | BA | KU | BAZ | ко | SL | HL |          |
|------------|----------|-----|----------|--------|----|----|----|-----------|----|----|-----|----|----|----|----------|
| Christophe | Lemaitre | к   | 1999     |        |    |    |    |           |    |    |     |    |    |    | anmelden |
| Claye      | will     | к   | 2005     |        |    |    |    |           |    |    |     |    |    |    | anmelden |
| Sprunger   | Lea      | м   | 2003     |        |    |    |    |           |    |    |     |    |    |    | anmelden |
| Steiger    | Irene    | м   | 1979     |        |    |    |    |           |    |    |     |    |    |    | anmelden |
| Yohan      | Blake    | к   | 2000     |        |    |    |    |           |    |    |     |    |    |    | anmelden |
|            |          |     |          |        |    |    |    |           |    |    |     |    |    |    |          |

In der Auflistung sehen Sie jeweils nur die Disziplinen, welche auch angeboten werden. Setzen Sie einen Haken bei jeder Disziplin, welche der Teilnehmer machen soll. Anschliessend klicken Sie auf anmelden. Auch hier wird wiederum gemäss Richtlinien der SUS die Abfrage gemacht, ob alles richtig ausgewählt ist, ansonsten erhalten Sie eine Fehlermeldung. Der angemeldete Athlet erscheint automatisch nach der Anmeldung in der unteren Ansicht und nicht mehr in der 1. Ansicht.

Ebenfalls können Sie hier die Anzahl Jugileiter + Helfer dem Veranstalter bekanntgeben.

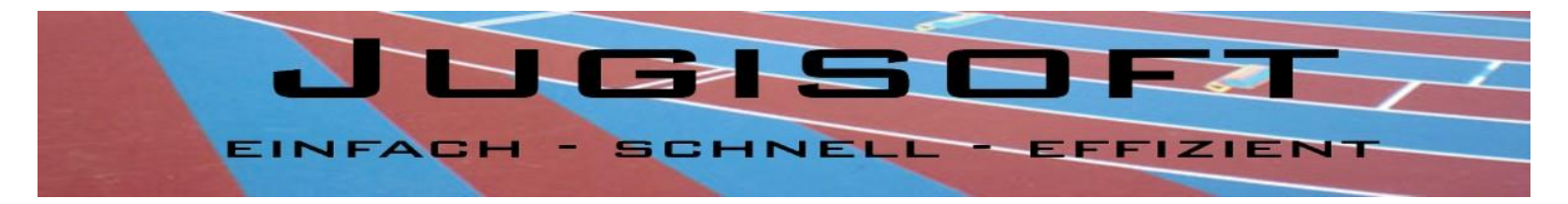

Sie können nun noch Änderungen an der Anmeldung selber vornehmen in dem Sie auf bearbeiten klicken und nach der Mutation auf aktualisieren. Falls Sie die Anzahl Helfer oder Jugileiter ändern möchten, drücken Sie nach der Änderung auf "speichern".

Sobald Sie alle Teilnehmer angemeldet haben, klicken Sie auf Anmeldungen drucken damit Sie eine Übersicht über ihre Anmeldungen ausdrucken können. Im unteren Bereich dieser Liste finden Sie auch eine Startgeldübersicht aufgeschlüsselt.

Jugileiter gemeldet: 2 --- Helfer gemeldet: 3 Startgeld Total: Teilnehmer 72 Fr. / Jugileiter 20 Fr. / Helfer 6 Fr. Gesamt: 98 Fr. Organisator: TSV Turbenthal 21. Juni 2013

Startgeldschlüssel: pro Teilnehmer 6 Fr. / pro Jugileiter 10 Fr. / pro Helfer 2 Fr.

#### **Hinweis:**

Nach Anmeldeschluss können Sie sich nicht mehr für den Wettkampf anmelden und müssen für Änderungen den Veranstalter direkt kontaktieren! Das Ausdrucken einer Liste der angemeldeten Teilnehmer ist aber noch möglich.

#### Impressum

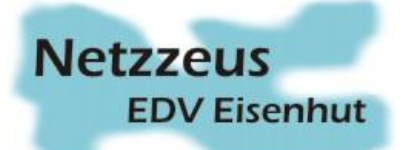

St. Gallerstr. 9a 9402 Mörschwil www.netzzeus.ch

### **Die Entwickler:**

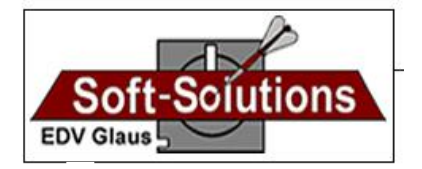

Grünaustr. 8 9402 Mörschwil www.soft-solutions.ch